| メールタイトル                  | メールで通知 | 履歴で確 | 記していたかっていたが、エラーメッセージ                                              | 原因                                                                                                  | 解決方法                                                                                                    |
|--------------------------|--------|------|-------------------------------------------------------------------|----------------------------------------------------------------------------------------------------|----------------------------------------------------------------------------------------------------|
| [item Robot]商品情報アップロード結果 | 0      | 0    | アップロード非対象商品です。                                                    | item Robotのアップロード状況アイコンが「アップロード非対象」になってい<br>る状態で商品のアップロードを行うと出るエラーです。                               | 「アップロードに関する一括設定」の「アップロード対象設定」を利用してアイコンを変更するか、ir-itemsub.csvを利用して変<br>更するか、商品編集画面の「アップロード設定」でチェックを入れて保存した後、再度アップロードを行ってください。                                                                             |
|                          | 0      | 0    | au PAY マーケットカテゴリIDを入力してください。                                      | 必須項目であるau PAY マーケットカテゴリIDが入っていない場合に出るエ<br>ラーです。                                                     | メインデータ、もしくはau PAY マーケットのショップタブのどちらかにau PAY マーケットカテゴリID入力してから、再度アップ<br>ロードを行ってください。                                                                                                    |
|                          | 0      | 0    | 取引タイプを入力してください。                                                   | 必須項目である取引タイプの入力が無い場合に出るエラーです。                                                                       | ショップ情報管理にて初期値の設定をして頂くか、該当商品のau PAY マーケットのショップタブで設定を行ってから再度<br>アップロードを行ってください。                                                                                                    |
|                          | 0      | 0    | メインデータのau PAY マーケット管理IDが設定されていません。                                | zaiko Robotをご利用の場合に、au PAY マーケット管理IDが設定されていな<br>い状態でアップロードを行うと出るエラーです。                              | au PAY マーケット管理Dはzako Robotをご利用の場合にのみ必須項目となります。<br>必ず入力をしてからアップロードを行ってください。<br>また、ショップタブに商品コードを入力されている場合は、メインデータにau PAY マーケット管理Dを入力していても自動で<br>はアップロードを行わないので、ショップタブに別途入力を行う必要があります。                     |
|                          | 0      | 0    | × × × はOO以内で入力してください。                                             | 文字数上限を超えている場合に出るエラーです。                                                                              | OOに当てはまる文字数で入力をして、再度アップロードを行ってください。                                                                                                    |
|                          | 0      | 0    | 商品画像1 画像説明は16文字以内で入力してください。                                       | 文字数上限を超えている場合に出るエラーです。                                                                              | 画像の説明に入力した文字数をご確認いただき、16文字以内にしてください。<br>また、au PAY マーケットのショップタブで画像の説明が空欄の場合は、メインデータの情報でアップロードを行うのでご注意<br>ください。<br>※画像リンク名2~20も1と同じです。                                                                    |
|                          | 0      | 0    | 対象の画像ファイルが存在しません。                                                 | item Robot内に画像が存在しない場合に出るエラーです。                                                                     | item Robotの画像管理に画像を入れ、item Robot形式の画像URLを利用して再度アップロードを行ってください。<br>また、外部サーバにアップロードされている画像URLを直接入力して頂いている場合は、エラーは出ますがau PAY マー<br>ケット店舗に登録はされます。                                                          |
|                          | 0      | 0    | [choicesStockHorizontalName or choicesStockVerticalName]の入力が不正です。 | 選択肢の項目名にau PAY マーケットでのNGワードが入っている場合に出<br>るエラーです。                                                    | 機種依存文字やスペースなど、au PAY マーケット側でNGとなる文字が入っている場合に出るため、該当しそうな文字を修<br>正(または削除)を行ってから、再度アップロードしてください。                                                                                                    |
|                          | -      | 0    | 既存商品チェックに失敗しました。                                                  | APIでの連携を行っている場合に、au PAY マーケット側へ連携のためにリ<br>クエストを送ったらau PAY マーケット側から文字化けするようなデータが<br>返ってきた場合に出るエラーです。 | au PAY マーケット側のAPIからの戻り値を解釈できない(文字化けするようなデータが返ってきた)場合に出るエラーなの<br>で、item Robot側では解決できません。<br>au PAY マーケット側の商品情報の中で、文字化けをしていそうな箇所を修正していただき、再度アップロードをお試しくださ<br>い。<br>その際、item Robot内にも該当する箇所があれば修正をお願い致します。 |